• This new version of CM/ECF permits CM/ECF users to file documents that include hyperlinks to a previously filed document in the same case or another case, as well as to a document that is being filed in the same submission, such as exhibits to motions or memos of law. A document can be linked to another document in any federal court s database if the court is running the appropriate version of CM/ECF that includes the hyperlink function: District (Release 3.1); Bankruptcy (Release 3.2) and/or Appellate (available as of July 2006). This hyperlink functionality has been tested in Corel WordPerfect 11 or higher and Microsoft Word 2002 or higher. Hyperlinks added to documents created in other word processing programs may not function properly once the document is converted to PDF format.

## Create Hyperlinks to Previously Filed CM/ECF Documents

To create a hyperlink to a previously filed CM/ECF document in your case or some other case, follow the steps below:

STEP 1 Access the appropriate CM/ECF system and run the Docket Report for the case that contains the document you want to link to.

**STEP 2** Locate the document on the docket sheet.

**STEP 3** Copy the URL of the document to the clipboard. To do this, hover over the document link and click the right mouse button. Select **Copy Shortcut** (Internet Explorer/Firefox) (**Figure 1**) OR **Copy Link Location** (Firefox)(**Figure 2**). Note, the document link is represented by a number with an underscore.

**Note:** If you want to link to an attachment to a primary document filed in CM/ECF, you must select the hyperlink to the attachment from the Document Selection Menu. (See Figure 3). For example, if you are linking to a memorandum of law filed with a motion, you must first select the motion from the docket sheet. When the Document Selection Menu appears, copy the URL of the attachment by following the procedure outlined above.

<u>Note</u>: Users should NOT copy hyperlinks from Notices of Electronic Filing. NEFs contain special information associated with the  $\phi$  free look  $\phi$  to qualified recipients and should not be used for Cross-Document Hyperlinks.

| SECF       | Ba <u>n</u> kru       | ptcy 🔹 Adversary 👻                                                                                                   | <u>Q</u> uery <u>R</u> eports <del>•</del> <u>U</u> tilities <del>•</del> Sear <u>c</u> h                                                                                    | Logout                             |
|------------|-----------------------|----------------------------------------------------------------------------------------------------|----------------------------------------------------------------------------------------------------|------------------------------------|
|            | Manua <u>l</u>        |                                                                                                    |                                                                                                    |                                    |
| 04/07/2008 |                       | Hustee Michael E. Kepler                                                                                             | (Prusiee added to case : (Wadison, Terry) (Entered. 04                                                                                                    | 2008)                              |
| 04/07/2008 | •2                    | 341(a) meeting scheduled :<br>oppose discharge or discharge<br>7/3/2008.<br>Notice of Meeting of Cred<br>04/07/2008) | for 5/19/2008 at 09:00 AM at U.S. Trustee Meetings.<br>argeability is 7/18/2008. Financial Management Certific<br>ditors . cc: via BNC to all parties (Madison, Terry) (Ente | Last day to<br>ate due by<br>ered: |
| 04/08/2008 | 0 <u>3</u><br>(4 pgs) | Motion for Relief from Sta<br>(Attachments: # <u>1</u> Attachm<br>04/08/2008)                                        | y [Fee Amount \$150] filed by Test on behalf of Trucki<br>nent# <u>2</u> Attachment 2# <u>3</u> Attachment 3) (Test) (Entered                                                | ng, LLC<br>:                       |
| 04/08/2008 | 04<br>(1 pg)          | Notion of Mation filed by<br>Open<br>Open in New Tab<br>Open in New Window                                           | Terroking, LLC. Related document(s) 3 Motion for Reliv<br>reditor Trucking, LLC. Last Day to File Objection<br>(Entered: 04/08/2008)                                         | ef from Stay<br>s/Request          |
| 04/08/2008 | 0 <u>5</u><br>(1 pg)  | Save Target As<br>Print Target<br>Cut<br>Copy                                                                        | on behalf of Trucking, LLC. Related document(s) <u>3</u><br>unt \$150] filed by Creditor Trucking, LLC, Notice<br>C. (Test) (Entered: 04/08/2008)                            | , <u>4</u> Motion<br>of Motion     |
|            |                       | Copy Shortcut                                                                                                    |                                                                                                    |                                    |
|            |                       | Paste                                                                                                    |                                                                                                    |                                    |
|            |                       | Add to Favorites                                                                                                    |                                                                                                    |                                    |
|            |                       | Convert link target to Adobe PDF<br>Convert link target to existing PDF                                              |                                                                                                    | 100% -                             |

Figure 1: Internet Explorer

| SECF       | Ba <u>n</u> krupt   | cy -Adversary - Query <u>R</u> eports - Utilities - Sear <u>c</u> h Logout Manv                                                                                                    |
|------------|---------------------|----------------------------------------------------------------------------------------------------|
| 04/07/2008 | <u>1</u><br>(1 pg)  | Chapter 7 Voluntary Petition [ Fee Amount \$ 299] filed by John Smith . All Schedules and Statements filed. (Madison, Terry) (Entered: 04/07/2008)                                                                                                    |
| 04/07/2008 |                     | Trustee Michael E. Kepler/Trustee added to case . (Madison, Terry) (Entered: 04/07/2008)                                                                                                    |
| 04/07/2008 | 2                   | <ul> <li>341(a) meeting scheduled for 5/19/2008 at 09:00 AM at U.S. Trustee Meetings. Last day to oppose discharge or dischargeability is 7/18/2008. Financial Management Certificate due by 7/3/2008.</li> <li>Notice of Meeting of Creditors . cc: via BNC to all parties (Madison, Terry) (Entered: 04/07/2008)</li> </ul> |
| 04/08/2008 | <u>3</u><br>(4 pgs) | Motion for Relief from Stay [ Fee Amount \$150] filed by Test on behalf of Trucking, LLC<br>(Attachments: # <u>1</u> Attachment# <u>2</u> Attachment 2# <u>3</u> Attachment 3) (Test) (Entered:<br>04/08/2008)                                                                                                    |
| 04/08/2008 | 2<br>(1 pg          | Nation of Matter field by Trucking, LLC. Related document(s) <u>3</u> Motion for Relief from Stay [           Open Link in New Window         I by Creditor Trucking, LLC. Last Day to File Objections/Request for           Open Link in New Tab         est) (Entered: 04/08/2008)                                          |
| 04/08/2008 | (1 pg               | Save Link As       y Test on behalf of Trucking, LLC. Related document(s) 3, 4 Motion         Send Link       ee Amount \$150] filed by Creditor Trucking, LLC, Notice of Motion         Copy Link Location       ng, LLC. (Test) (Entered: 04/08/2008)                                                                       |
|            |                     | Properties                                                                                                    |

Figure 2: Firefox

| SEC          | Ba <u>n</u> kruptcy -Ad  | versar <u>y</u> + | <u>Q</u> uery | <u>R</u> eports + | <u>U</u> tilities + | Sear <u>c</u> h | Logout | Manı 🤗 |
|--------------|--------------------------|-------------------|---------------|-------------------|---------------------|-----------------|--------|--------|
| Document S   | election Menu            |                   |               |                   |                     |                 |        |        |
|              |                          |                   | Multip        | le Documen        | ts                  |                 |        |        |
| Select the d | ocument you wish to view |                   |               |                   |                     |                 |        |        |
| Part         | Description              |                   |               |                   |                     |                 |        |        |
| <u>1</u>     | Main Document            | 1 page            |               |                   |                     |                 |        |        |
| 2            | Attachment               | 1 page            |               |                   |                     |                 |        |        |
| <u>3</u>     | Attachment 2             | 1 page            |               |                   |                     |                 |        |        |
| <u>4</u>     | Attachment 3             | 1 page            |               |                   |                     |                 |        |        |
| . <u></u>    |                          |                   |               |                   |                     |                 |        |        |
| View All     | or Download All          | 4 page            | S             |                   |                     |                 |        |        |

Figure 3: Copy URL of attachment to document

STEP 4 Open the document to which you want to add a hyperlink.

• Select and highlight the appropriate text to be hyperlinked, such as "Document #50" shown in Figure 4.

- Click **Tools** on the menu toolbar.
- Select **Hyperlink** from the drop-down list.

| WordPerfect 12 - [H:\Systems\V32\V                                                                                                    | Working CM ECF V32 Pg\WPdoc.wpd]                                                                                                    |
|----------------------------------------------------------------------------------------------------|----------------------------------------------------------------------------------------------------|
| File Edit View Insert Format Table                                                                                                    | Tools Window Help                                                                                                    |
| Image: New Roman     Image: New Roman     Image: New Roman </td <td>Spell Checker       Ctrl +F1         Grammatik       Alt+Shift+F1         Thesaurus       Alt+F1         Dictionary       Alt+Ctrl +F1         QuickCorrect       guickWords         QuickWords       Word Count/Info         Proofread       ↓         Language       ↓</td> | Spell Checker       Ctrl +F1         Grammatik       Alt+Shift+F1         Thesaurus       Alt+F1         Dictionary       Alt+Ctrl +F1         QuickCorrect       guickWords         QuickWords       Word Count/Info         Proofread       ↓         Language       ↓                              |
| Hyperlinks Demo                                                                                                    | Macro       TCY COURT         Template Macro       ICT OF OKLAHOMA         Address Book       ICT OF OKLAHOMA         Address Book       )         Merge       Shift+F9         Sort       Alt+F9         Highlight       )         Case No. 00-00000         Align and Distribute       (Chapter 11) |
| UNITED S                                                                                                    | Hyperlink     Create a hyperlink       Bookmark     Reference       Workspace Manager     DELAW REGARDING VALUATION OF                                                                                                    |
| The Unit<br>Final Hearing Orde                                                                                                    | ted States of America, on behalf of another agency, pursuant to this Court's<br>er dated April 23, 2008 (Docket No. 50), hereby submits its Memorandum of                                                                                                    |

Figure 4: Highlight Text to Create the Hyperlink

STEP 5 Next, the Hyperlink Properties dialog box appears. (See Figure 5).

- **Paste** the URL of the document copied in Step 3 into the **Document/Macro** field of the Hyperlink Properties window by clicking the right mouse button and selecting **Paste** or by using the **Ctrl** + **V** command.
- Click the **OK** button.

<u>Note</u>: Users may append to the URL a specific page number within the document by adding **?page=<pagenumber**> at the end of the URL.

For example: https://ecf.wiwb.uscourts.gov/cgibin/show\_case\_doc?case\_id=30628&doc\_num=44&pdf\_header=0?page=23

| 🤌 F   | ile Edit View Insert Fo                                                             | ormat Table  | ole Tools Window Help                                                                                                    | _ 8 × |  |  |  |
|-------|-------------------------------------------------------------------------------------|--------------|----------------------------------------------------------------------------------------------------|-------|--|--|--|
|       | j 🔒 🎒 🕹 🖪 🛍 🕯                                                                       | 0 * 01 *     | - 💊 🗸 🗣 / - 🗷 🧷 - 🗄 - 듣 - 🏢 - 📾 - 🖾 😋 - 🕷 🦉 💲 🖛 🔶                                                                                                    |       |  |  |  |
| Times | New Roman 🗾 📘                                                                       | 2 🔻 <b>E</b> | $\mathbf{B}  I  \underline{\mathbf{U}}  \mathbf{F}  \underline{\mathbf{A}}  \mathbf{F}  \mathbf{A}  \mathbf{F}  \mathbf{F}$ |       |  |  |  |
|       | II                                                                                  | 2            | <u> </u>                                                                                                    |       |  |  |  |
|       |                                                                                     |              | BANKRUPTCY COURT                                                                                                    |       |  |  |  |
|       |                                                                                     |              |                                                                                                    |       |  |  |  |
|       | Hyperl                                                                              | inks Der     | Hyperlink Properties       ? ×         Define links to other documents or bookmarks in this or other documents. Or, define a macro to be executed when the user clicks on the link.       Document/Macro:          Document/Macro: <current document="">       Browse Web         Bookmark:          Target frame:</current>                                                                                                    |       |  |  |  |
|       |                                                                                     | UNITED       | OK Cancel Help NOF                                                                                                    |       |  |  |  |
|       | The United States of America, on behalf of another agency, pursuant to this Court's |              |                                                                                                    |       |  |  |  |
|       | Final 1<br>Law in                                                                   | Hearing C    | Order dated April 23, 2008 (Docket No. 50), hereby submits its Memorandum of of its Findings of Fact and Conclusions of Law, submitted                                                                                                    | *     |  |  |  |

Figure 5: Paste URL

**STEP 6** The next step is to convert the WordPerfect document to PDF format using the **Publish to**... or **Publish to PDF** function in WordPerfect. (See **Figure 6**). Converting to PDF using other methods will <u>not</u> retain the hyperlink.

- Click **File** on the menu toolbar.
- Select Publish to... then PDF or Publish to PDF (this selection depends on the version of WordPerfect you are using)

| VordPerfect 12 - [H:\Systems\V3<br>Ele Edit View Insert Format Tabl                                                                                | Z\Working CM ECF V3Z Pg\WPdoc.wpd (Read-Only)]                                                                                                    |  |
|----------------------------------------------------------------------------------------------------|----------------------------------------------------------------------------------------------------|--|
| New Ctrl+N<br>New from Project Ctrl+Shift+N<br>New XML Document<br>Open Ctrl+O<br>Close Ctrl+F4                                                    | Image: Window Hep         Image: Window Hep         Image: Image: Image |  |
| Save Ctrl+S<br>Save As F3                                                                                                    |                                                                                                    |  |
| Properties<br>Signature ><br>Document >                                                                                                    | BANKRI IPTCV COURT                                                                                                    |  |
| Page Setup<br>Print Ctrl+P<br>Print Preview                                                                                                    | EASTERN DISTRICT OF OKLAHOMA                                                                                                    |  |
| Publish To  Send To                                                                                                    | PDF Publish the document to PDF format                                                                                                    |  |
| 1 WPdoc.wpd<br>2 WW Snack List.wpd<br>3 SLC_OPS_Notes.wpd<br>4 survey1.wpd                                                                         | XML) Case No. 00-00000<br>(Chapter 11)<br>Debtor.                                                                                                    |  |
| 5 08-21 Financial Technician.wpd<br>6 More Recipes.wpd<br>7 alternate phone greeting.wpd<br>8 BethMooreRadioSpot.wpd<br>9 Fudgy Brownie Recipe.wpd | STATES' MEMORANDUM OF LAW REGARDING VALUATION OF                                                                                                    |  |
| Exit Alt+F4                                                                                                    | <u>SLOKED GLAIN</u>                                                                                                    |  |
| The U<br>Final Hearing C                                                                                                    | United States of America, on behalf of another agency, pursuant to this Court's<br>Order dated April 23, 2008 ( <u>Docket No. 50</u> ), hereby submits its Memorandum of                                                                                                    |  |

Figure 6: Publish to PDF

STEP 7 Save the document.

## Things to Remember:

- Do not convert a WordPerfect document to Adobe PDF Writer by selecting the print option for Cross-Document Hyperlinks functionality.
- Publish to PDF must be used if a document contains a hyperlink

STEP 8 Docket the appropriate CM/ECF event and attach the PDF document as usual.

## Create Hyperlinks Between Documents Filed Within the Same Event

It is also possible to link two or more documents to be filed in the same event. To create a hyperlink to a document filed in the same event, such as an exhibit in support of a motion or memo of law, follow the steps below.

## WordPerfect

In order to create a hyperlink in the primary WordPerfect document to a secondary document filed in the same event, the secondary document must be in PDF format.

**STEP 1** Convert the secondary document to PDF format using the **Publish to**... or **Publish to PDF** function in WordPerfect. Converting to PDF using other methods will <u>not</u> retain the hyperlink. (See **Figure 6** above). With the secondary document open in WordPerfect, do the following:

- Click **File** on the menu toolbar.
- Select Publish to... then PDF or Publish to PDF (this selection depends on the version of WordPerfect you are using).

STEP 2 Open the primary WordPerfect document that will contain the hyperlink to the secondary document.

**STEP 3** Select and highlight the appropriate text in the primary document that will be displayed as the hyperlink to the secondary document as shown in **Figure 4** above.

- Select the text to be displayed as a hyperlink.
- Click **Tools** on the menu toolbar.
- Select **Hyperlink** from the drop-down list.

**STEP 4** Displayed next is the Hyperlink Properties dialog box. Click the Folder icon located to the right of the Document/Macro field as shown in **Figure 12**.

| 🌶 Fi  | ile Edit View Insert Format Tab                                                     | vle Tools Window Help                                                                                                    | _ 8 ×       |  |  |  |
|-------|-------------------------------------------------------------------------------------|----------------------------------------------------------------------------------------------------|-------------|--|--|--|
| D 🛛   | 🗳 🖬 🎒 👗 📭 🛍 Ka 🛪 🗠                                                                  | - 💊 ン 🗣 / - 禹 🖉 - 註 - 註 - 註 - 圖 - 💷 🔍 - 🏶 🎉 💲 🔶 🔶                                                                                                    |             |  |  |  |
| Times | New Roman 💌 12 💌                                                                    | B I ∐ ▼ ╞ ▼ ▲ ▼ <none> ▼ 🔤 🕹 🎸 🦅 🍖 🕯 🖧 🖑 -</none>                                                                                                    |             |  |  |  |
|       |                                                                                     | · · · · · · · · · · · · · · · · · · ·                                                                                                    |             |  |  |  |
|       |                                                                                     | BANKRUPTCY COURT                                                                                                    |             |  |  |  |
|       |                                                                                     |                                                                                                    |             |  |  |  |
|       | Hyperlinks Der                                                                      | Hyperlink Properties       ? ×         Define links to other documents or bookmarks in this or other documents. Or, define a macro to be executed when the user clicks on the link.       Document/Macro:         Document/Macro: <current document="">       Browse Web         Bookmark:           Target frame:</current> | _           |  |  |  |
|       | UNITED                                                                              | OK Cancel Help N OF                                                                                                    |             |  |  |  |
|       | The United States of America, on behalf of another agency, pursuant to this Court's |                                                                                                    |             |  |  |  |
|       | Law in support                                                                      | of its Findings of Fact and Conclusions of Law, submitted                                                                                                    | *<br>*<br>* |  |  |  |

Figure 12: Creating Hyperlink to Secondary Document

**STEP 5** Navigate to the directory/folder in which the secondary document you wish to link is located. (Note: The document selected as the link must be in PDF format.) (See **Figure 13**).

- Highlight the PDF document (document must be PDF format).
- Click the Select button.
- Click OK on the Hyperlink Properties dialog box and the hyperlinked text will be underlined.

| WordPerfect X   | 3 - C:\\captivate\My Documents\ECF_WP\Hyperlinks_memo_demo.wpd                        |          |
|-----------------|---------------------------------------------------------------------------------------|----------|
| File Edit Viev  | w Insert Format Table Tools Window Help                                               |          |
|                 |                                                                                       |          |
| Times New Roman |                                                                                       |          |
|                 |                                                                                       | <b>^</b> |
|                 | Select File - C:\Documents and Settings\captivate\My Documents\ECF_PDFs               |          |
|                 | File Edit View Tools Favorites Help                                                   |          |
|                 | <b>♂ ↓ ≫ × </b> ♥   <b>Ⅲ•</b>   <b>Ⅱ</b>   <b>Ⅲ</b>   <b>◎ ◎</b>                      |          |
|                 | Look in: 🛅 ECF_PDFs 💽                                                                 |          |
|                 | Attachment2.pdf                                                                       |          |
|                 | ZAttachment3.pdf                                                                      |          |
|                 | Attachment_in_Support.pdf                                                             |          |
|                 | MationRFS.pdf                                                                         |          |
|                 | Notice_of_Motion.pdf                                                                  |          |
|                 | Proof_of_Service.pdf                                                                  |          |
|                 | A Proposed_Order.pdi                                                                  |          |
|                 |                                                                                       |          |
|                 | File name:                                                                            |          |
|                 | File type: All Files                                                                  |          |
|                 | Find Now Advanced New Search                                                          |          |
|                 | simultaneously herewith, regarding valuation of the secured claim.                    | ▼        |
|                 | 1. To begin, please review the attached exhibit in support of this Memorandum of Law. | Ē        |
|                 |                                                                                       |          |
| 4               |                                                                                       | Þ        |

Figure 13: Linking document

STEP 6 After you have created all of your document hyperlinks, save the primary WordPerfect document.

**STEP 7** Convert the primary document to PDF format using the **Publish to**... or **Publish to PDF** function in WordPerfect. Converting to PDF using other methods will not retain the hyperlink. (See **Figure 6** above).

- Click File on the menu toolbar.
- Select Publish to... then PDF or Publish to PDF (this selection depends on the version of WordPerfect you are using).

STEP 8 Docket the appropriate CM/ECF event and attach the PDF document and attachments as usual.